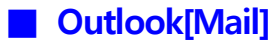

- 1. 학교 MS Office365에 접근
  - 학교 홈페이지 > 종합정보시스템 로그인 > 하단에서 오피스365 배너를 클릭하거나 학교 메일홈페이지(https://mail.kau.ac.kr)에 로그인
- 2. 저장공간 사용량 확인
- 우측 상단 설정(톱니바퀴) > 일반 > 저장소 > 용량 확인

| 설정      | 언어 및 시간     | 저장소                                 |                         |                | ×       |  |  |  |
|---------|-------------|-------------------------------------|-------------------------|----------------|---------|--|--|--|
| 으 설정 검색 | 모양<br>알림    | 모든 풀더의 첨부 파일 및 메시지를                 | - 포함하는 이 계정으로 49.50     | GB의 전자 메일 저장소기 | 있습니다.   |  |  |  |
| 🏟 일반    | 범주          | 49.50GB 중 0.45GB 사용됨( <b>0.0%</b> ) |                         |                |         |  |  |  |
| ⊠ 메일    | 접근성         |                                     |                         |                |         |  |  |  |
| 🗊 일정    | 모바일 장치      | ▌받은 편지함 ┃보낸 편지함 ▮기                  | 지운 편지함                  |                |         |  |  |  |
| 응일 사람   | 배포 그룹       |                                     |                         |                |         |  |  |  |
|         | 저장소         | 저장소 관리                              |                         |                |         |  |  |  |
|         | 개인 정보 및 데이터 | 풀더의 콘텐츠를 비우면 공간이 확                  | 보됩니다. 항목이 영구적으로 ·       | 삭제됩니다.         |         |  |  |  |
|         | 검색          | 풀더                                  | 크키                      | 메시지 수          | 관리      |  |  |  |
|         |             | 🛈 지운 편지함                            | 0.97KB                  | 0              | 🛍 비우기 ~ |  |  |  |
|         |             | 🕞 받은 편지함                            | 334.06MB                | 2064           | 前 비우기 ~ |  |  |  |
|         |             | ▶ 보낸 편지함                            | 123 <mark>.1</mark> 5MB | 793            | 🛍 비우기 ~ |  |  |  |
|         |             |                                     |                         |                |         |  |  |  |

- 3. 불필요한 메일 삭제
  - 편지함에서 불필요한 메일 삭제

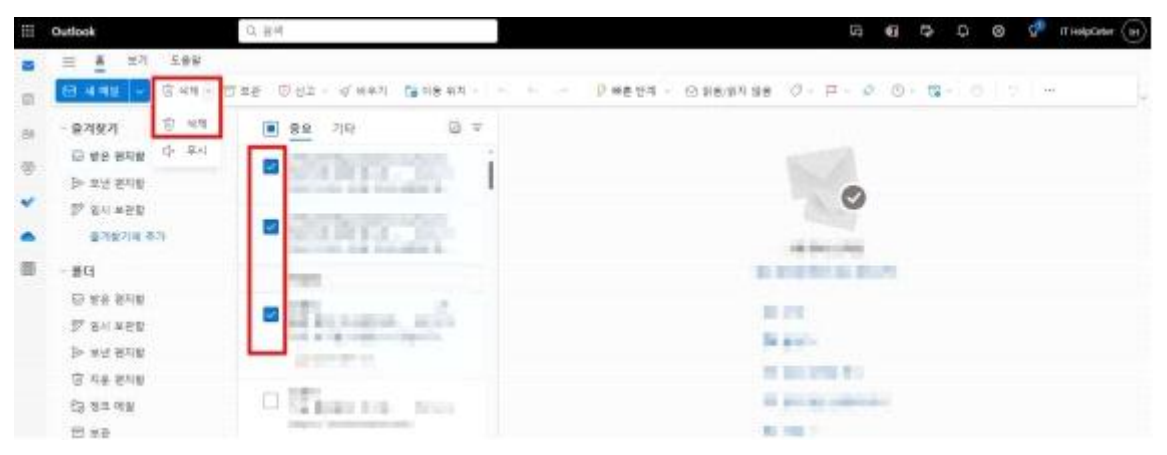

4. 지운 편지함 > 폴더 비우기를 해야 용량 확보

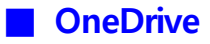

1. 학교 MS Office365에 접근

| - 좌측 상단에서                                                                                                    | ₩ 선택 >   | OneDrive 선택 | 1     |       |
|----------------------------------------------------------------------------------------------------|----------|-------------|-------|-------|
| ::: Micros                                                                                                    | soft 365 |             |       |       |
|                                                                                                    |          |             |       |       |
| P Microsoft 36                                                                                                    | 5 앱 찾기   |             |       |       |
|                                                                                                    | -        |             | -     | -     |
| <b>S</b>                                                                                                    |          |             | W     | X     |
| Microsoft 365                                                                                                    | Outlook  | OneDrive    | Word  | Excel |
| P                                                                                                    | N        | S           |       | S     |
| PowerPoint                                                                                                    | OneNote  | SharePoint  | Teams | Sway  |
| 10.000 (0.000 (0.000) (0.000 (0.000 (0.000 (0.00) (0.000 (0.00) (0.000 (0.000 (0.000 (0.000 (0.000 (0.000 (0.000 (0.000 (0.000 (0.000 (0.000 (0.000 (0.000 (0.000 (0.000 (0.000 (0.000 (0.000 (0.000 (0.000 (0.000 (0.000 (0.000 (0.000 (0.000 (0.000 (0.000 (0.000 (0.000 (0.000 (0.000 (0.000 (0.000 (0.000 (0.000 (0.000 (0.000 (0.00) (0.000 (0.00) (0.00) (0.00) (0.00) (0.00) (0.00) (0.00) (0.00) (0.00) (0.00) (0.00) (0.00) (0.00) (0.00) (0.00) (0.00) (0.00) (0.00) (0.00) (0.00) (0.00) (0.00) (0.00) (0.00) (0.00) (0.00) (0.00) (0.00)))))))))) |          |             |       |       |

- 2. 저장공간 사용량 확인
  - 설정(톱니바퀴) > OneDrive 설정

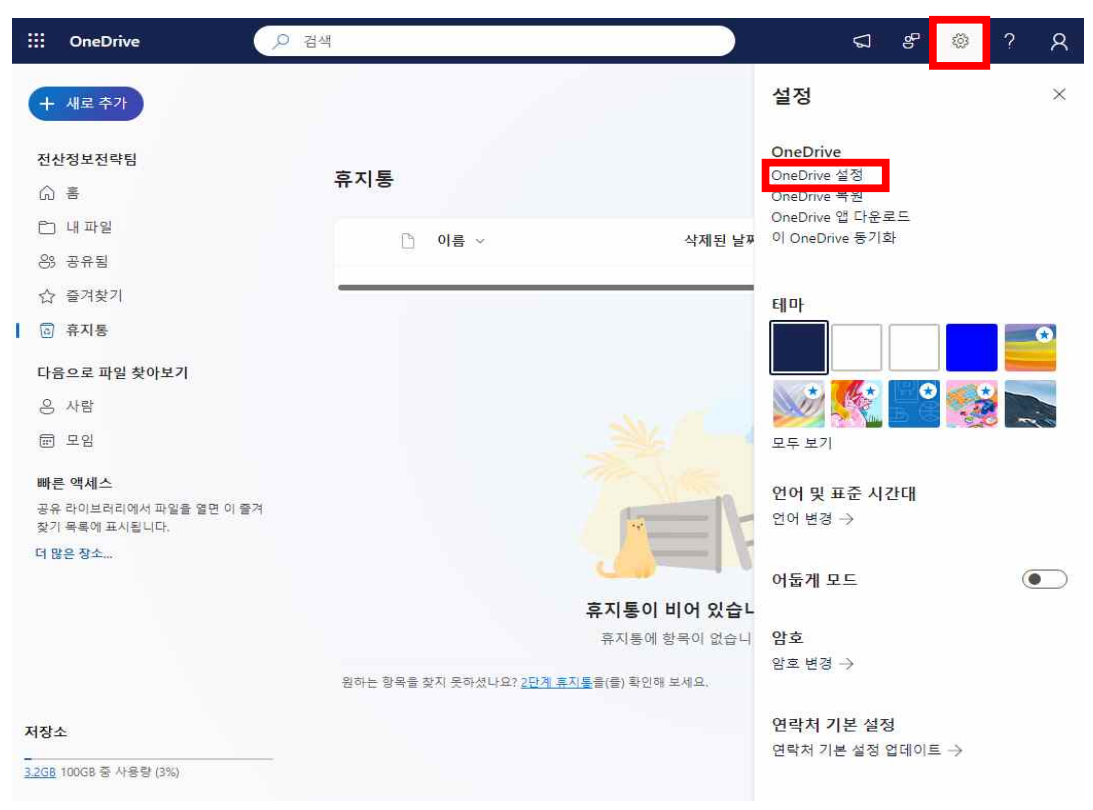

- 기타 설정 > 저장소 메트릭 클릭

| iii OneDrive    | ▶ 검색                 | $\nabla$ | 8 | 0 | ? | ጾ |
|-----------------|----------------------|----------|---|---|---|---|
| 전산정보전략팀         | 기타 설정                |          |   |   |   |   |
| ♀ 알림            | 액세스 관리               |          |   |   |   |   |
| 砲: 기타 설정        | 사이트 모음 관리자           |          |   |   |   |   |
|                 | 게스트 만료 관리            |          |   |   |   |   |
|                 | 공유 보고서 실행            |          |   |   |   |   |
|                 | 지역 및 언어              |          |   |   |   |   |
|                 | 국가별 설정               |          |   |   |   |   |
|                 | 언어 설정                |          |   |   |   |   |
|                 | 기능 및 저장소             |          |   |   |   |   |
|                 | 사이트 모음 기능<br>저장소 메트릭 |          |   |   |   |   |
|                 | 원하는 내용을 찾을 수 없습니까?   |          |   |   |   |   |
| OneDrive 앱 다운로드 | 이전 사이트 설정 페이지로 돌아가기  |          |   |   |   |   |
| 우측 상단의          | 용량 확인                |          |   |   |   |   |
| OneDrive        |                      |          |   | ŝ | 3 | ? |
|                 |                      |          |   |   |   |   |
|                 |                      |          |   |   |   |   |

|                                                      |          |        |          |                                       | []                 |
|------------------------------------------------------|----------|--------|----------|---------------------------------------|--------------------|
| 모두 검색 💌 🔎                                            | 사이트 설정 , | 저장소    | 메트릭      | 0                                     |                    |
| 내 정보                                                 |          |        |          |                                       |                    |
| 사용자                                                  | 暴 사이트 모음 |        |          | · · · · · · · · · · · · · · · · · · · | B 사용 가능            |
| QH.                                                  |          |        | 7/1      | 부터 용량 확                               | ·정<br>(페이지 1 / 1)  |
| 최근에 사용한 항목                                           | 형식 이름    | 전제 크기4 | 상위 비율(%) | 사이트 할당량 비율(%)                         | 마지막으로 수정한 날짜       |
| notificationSubscriptionHi<br>ddenList6D1E55DA-2564- | · 문서     | 0.3GB  | 99.95%   | 3.27%                                 | 2024-01-04 오후 4:11 |

- 3. 파일 백업 후 삭제
  - 한도가 초과된 경우 파일 백업 후 삭제
  - OneDrive내의 파일들을 선택하여 개인 공간에 백업(다운로드) 후 삭제 [백업] 내 파일 > 백업 대상 자료 체크박스 클릭 > 다운로드

| OneDrive                                         |                           | ₽ 검색                 |               |                 | ସ ୫ ବ୍ଷ ?                                        |
|--------------------------------------------------|---------------------------|----------------------|---------------|-----------------|--------------------------------------------------|
| 새로 추가                                            | 🧃 열기 ∨ 🔞 공유 ⇔ 링크 복사       | 十一前 색제 合 즐겨찾기 闭 바로가기 | 추가 ~ 🛓 다운로드 🗊 | 이름 바꾸기 … ↓ 둘 정렬 | <ul> <li>× 1개 선택됨</li> <li>→ EI 세부 정보</li> </ul> |
| 정보전략팀                                            | [] 이름 ~                   | 수정된 날짜 ~             | 수정한 사람 ~ 파    | 일 크기 ~ 공유       | 활동                                               |
|                                                  | 그림                        | 2020년 11월 13일        | 전산정보전략팀 47    | 항목 비공개          |                                                  |
| 공유됨                                              | 문서                        | 2020년 11월 13일        | 전산정보전략팀 49    | 개 항목 비공개        |                                                  |
| 즐겨찾기                                             | <b>1</b>                  | 1월 4일                | 전산정보전략팀 07    | 비항목 비공개         |                                                  |
| 휴지통                                              | 청부 파일                     | 2022년 2월 9일          | 전산정보전략팀 37    | 항목 비공개          |                                                  |
| 으로 파일 찾아보기                                       | AppData                   | 2020년 11월 24일        | 전산정보전략팀 17    | l 항목 비공개        |                                                  |
| 모임                                               | Ø ☐ <sup>31</sup> 문서.docx | … ৷ 순 몇초전            | 전산정보전략팀 9.6   | 1KB 비공개         |                                                  |
| 액세스<br>크이브리리에서 파일을 열면 이 즐거<br>목로에 표시됩니다.<br>은 장소 |                           |                      |               |                 |                                                  |
| 268 중 사용량 (3%)                                   |                           |                      |               |                 |                                                  |

# [삭제] 내 파일 > 백업 대상 자료 체크박스 클릭 > 삭제

| ::: OneDrive                                                 |                    | . <sup>○</sup> 검색      |              |            |                     | ସ ୫ ଭ ? ର  |
|--------------------------------------------------------------|--------------------|------------------------|--------------|------------|---------------------|------------|
| + 새로 추가                                                      | 🧃 열기 ∽ 🖄 공유 ⇔ 링크 : | 특사 💮 삭제 👷 즐겨찾기 🗊 바로 가기 | 기추가 ∨ ↓ 다운로드 | ED) 이름 바꾸기 | ↓ F 정렬 × (× 1개 선택됨) | 금 ✓ 편 세부정보 |
| 전산정보전략팀                                                      | [] 이름 ~            | 수정된 날짜 ~               | 수정한 사람 🗸     | 파일크기 ~ 공   | 유 활동                |            |
| 6 · ·                                                        | 그림                 | 2020년 11월 13일          | 전산정보전략팀      | 4개 항목 비    | 공개                  |            |
| 비파일 용 공유됨                                                    | 문서                 | 2020년 11월 13일          | 전산정보전략팀      | 49개 항목 비   | [공개                 |            |
| 습 즐겨찾기                                                       | 2                  | 1월 4일                  | 전산정보전략팀      | 0개 항목 비    | 공개                  |            |
| 🗟 휴지통                                                        | 청부 파일              | 2022년 2월 9일            | 전산정보전략팀      | 3개 항목 비    | 공개                  |            |
| 다음으로 파일 찾아보기                                                 | AppData            | 2020년 11월 24일          | 저사정부저량팀      | 1개 하묜 비    | 구개                  |            |
| 응 사람                                                         |                    | LOUVE IT & LYE         | 0000010      | -          |                     |            |
| @ 모임                                                         | ☑ ☐ 문서.docx        | … 🖻 合 몇초전              | 전산정보전략팀      | 9.61KB H   | 공개                  |            |
| 빠른 액셔스<br>공유 유리브리리에서 구영을 참면 이 중거<br>맛기 목록에 표시됩니다.<br>더 많은 장소 |                    |                        |              |            |                     |            |
| 저장소                                                          |                    |                        |              |            |                     |            |
| -<br><u>3.2GB</u> 100GB 중 사용량 (3%)                           |                    |                        |              |            |                     |            |

### - 삭제 후 휴지통 > 휴지통 비우기

| iii OneDrive                                                 | (P                                 | 검색                 |                               |                                  | ସ ୫ ବ୍ଜ ? ନ |
|--------------------------------------------------------------|------------------------------------|--------------------|-------------------------------|----------------------------------|-------------|
| + 새로추가                                                       | 前 휴지통 비우기                          |                    |                               |                                  | ↓=정렬 ~ ~ ①  |
| 전산정보전략팀<br>습 홈                                               | 휴지통                                |                    |                               |                                  |             |
| 는 내파일<br><sup>00</sup> 고요리                                   | □ 이름 ~                             | 삭제된 날짜↓ →          | 삭제한 <mark>사람</mark> ~ 만든 사람 ~ | 원래 위치                            |             |
| 65 승규님<br>슈 즐겨찾기                                             | · 문서.docx                          | 2024-04-20 오후 9:11 | 전산정보전략팀 전산정보전략팀               | personal/its_kau_ac_kr/Documents |             |
| 🛛 🗟 휴지통                                                      | 회 그리기,vsdx                         | 2024-04-20 오후 8:52 | 전산정보전략팀 전산정보전략팀               | personal/its_kau_ac_kr/Documents |             |
| 다음으로 파일 찾아보기<br>으 사람                                         |                                    |                    |                               |                                  |             |
| © 28                                                         | 원하는 항목을 찾지 못하셨나요? <u>2단계 휴지통</u> 을 | 플) 확인해 보세요.        |                               |                                  |             |
| 略튼 액세스<br>공유 라이브러리에서 파일을 열린 이 물겨<br>찾기 목록에 표시됩니다.<br>더 많은 장소 |                                    |                    |                               |                                  |             |
| <b>저장소</b><br><u>3258</u> 10058 중 사용량 (3%)                   |                                    |                    |                               |                                  |             |

## 4. 저장 공간 최종 확인

- 설정(톱니바퀴) > OneDrive 설정 > 기타 설정 > 저장소 메트릭

| OneDrive                                             |          |        |                   |                        | ø          | ?       | 8    |
|------------------------------------------------------|----------|--------|-------------------|------------------------|------------|---------|------|
|                                                      |          |        |                   |                        |            |         |      |
| 모두 걸색 💌 🔎                                            | 사이트 설정 🖡 | 저장소    | 게 <mark>트릭</mark> | Ō                      |            |         |      |
| 내 정보<br>사용자                                          | 로 사이트 모음 |        |                   | <b>රාග්රා</b> ලි 0.73G | B 사용 가능 ■  |         |      |
| 08                                                   |          |        | 7/1-              | 부터 용량 획                | 정          | 페이지 1   | ( 1) |
| 최근에 사용한 항목                                           | 형식 이름    | 전제 크기4 | 상위 비율(%)          | 사이트 할당량 비율(%)          | 마지막으로 수    | 정한 날찌   |      |
| notificationSubscriptionHi<br>ddenList6D1E55DA-2564- | 📕 문서     | 0.3GB  | 99.95%            | 3.27%                  | 2024-01-04 | 오후 4:11 |      |

#### **SharePoint**

1. 학교 MS Office365에 접근

| ₩ 선택 >   | SharePoint 김                              | 넌택                                                                               |                                                                                                    |
|----------|-------------------------------------------|----------------------------------------------------------------------------------|----------------------------------------------------------------------------------------------------|
| soft 365 |                                           |                                                                                  |                                                                                                    |
|          |                                           |                                                                                  |                                                                                                    |
| 5 앱 찾기   |                                           |                                                                                  |                                                                                                    |
|          |                                           |                                                                                  |                                                                                                    |
| 0        |                                           | W                                                                                | ×                                                                                                    |
| Outlook  | OneDrive                                  | Word                                                                             | Excel                                                                                                    |
|          |                                           |                                                                                  |                                                                                                    |
| N        | S                                         |                                                                                  | S                                                                                                    |
| OneNote  | SharePoint                                | Teams                                                                            | Sway                                                                                                    |
|          | III 선택 ><br>soft 365<br>5 앱 찾기<br>Outlook | i 선택 > SharePoint ?<br>soft 365<br>5 앱 찾기<br>Outlook OneDrive<br>Note SharePoint | 전택 > SharePoint 선택          soft 365         5 앱 찾기         Outlook       OneDrive         Outlook       OneDrive         Word         SharePoint       Teams |

- 2. 개설한 사이트의 사용 용량 확인
  - 사이트 선택 > 사이트 콘텐츠 > 사이트 설정 > 저장소 메트릭 > 용량 확인

|          | SharePoint                                |                                       | ·         |    | ସ <b>ଭ</b> ? ନ                                  |
|----------|-------------------------------------------|---------------------------------------|-----------|----|-------------------------------------------------|
| ©<br>⊕   | 팀 팀사이트                                    |                                       |           |    | ☆ 필로우 중이 아님 🛛 移 사이트 역세스                         |
|          | -                                         | + 새로 만들기 ~                            |           |    | ፊ 사이트 사용 현황 🜔 사이트 워크플로 🧐 사이트 설정 🔟 휴지통(0개 항목) ⊿7 |
| ٥        | 전자 필기장                                    |                                       |           |    |                                                 |
| 8        | 문서                                        | 콘텐츠 하위 사이트                            |           |    |                                                 |
| $\oplus$ | 페이지                                       |                                       |           |    |                                                 |
|          | 연구실 인원                                    | 🗅 이름                                  | 유형        | 항목 | 수정함                                             |
|          | 사이트 콘텐츠                                   | 🙃 공개자료                                | 문서 라이브러리  | 3  | 2023-05-31 오車 6:57                              |
|          | 휴지통                                       | ····································· | 문서 라이브러리  | 5  | 2019-10-03 足羊 11:38                             |
|          | 편집                                        | 태 문서                                  | 문서 라이브러리  | 13 | 2024-03-12 유전 801                               |
|          |                                           | 🖻 사이트 자산                              | 문서 라이브러리  | 0  | 2024-03-10 오후 10:46                             |
|          |                                           | 🙃 스타일 라이브러리                           | 문서 라이브러리  | 5  | 2015-11-27 요전 546                               |
|          |                                           | 📫 양식 서식 파일                            | 문서 라이브러리  | 1  | 2016-09-20 兄弟 10:16                             |
|          |                                           | 📅 연구실 인원                              | 문서 라이브러리  | 8  | 2024-03-12 오전 8.02                              |
|          |                                           | □ 연구협력처                               | 88        | 0  | 2015-04-23 足羊 9:07                              |
|          |                                           | □ 마이크로피드                              | 목록        | 3  | 2017-04-22 요청 2.09                              |
|          | 콜래식 SharePoint로 돌아가기                      | 😟 사이트 페이지                             | 페이지 라이브러리 | 6  | 2023-04-17 오전 12:48                             |
|          | SharePoint                                |                                       |           |    | © ? A                                           |
|          |                                           |                                       |           |    | (a)                                             |
|          | <sup>전</sup> <sup>/ 동크 현철</sup><br>사이트 설정 | ↓ 저장소 메트                              | 트릭 .      |    | 전자 사이트 감사 · · · · · · · · · · · · · · · · · ·   |
| ·홈<br>장치 | Laga 人                                    | 이트 모음                                 |           |    | 1024.0058 중 1024.0058 사용 가능                     |

#### 3. 파일 백업 및 삭제하여 용량 확보

- 문서 클릭
- 파일 다운로드 후 삭제
- 삭제 후 휴지통 비우기를 완료해야 삭제된 용량 반영

|        | SharePoint                           | 이 라이브러리 검색         |               |                     |                                |
|--------|--------------------------------------|--------------------|---------------|---------------------|--------------------------------|
| 3      | 전 전산정보전략팀 중 장치 FAQ 6                 | 티켓 문서 휴지통 편집       |               |                     | 비공개 :                          |
| #<br>1 | + 새로 만들기 ✔ 目 그리드 뷰에서 편집   ৷ 광유   으 링 | 크 북사 🔟 삭제 🖍 위쪽에 고? | 명 🖒 즐겨찾기 😓 On | neDrive에 바로 가기 추가   | 业 다운로드 ··· × 1개 선택             |
| ٥      | 문서 🕅 🗸                               |                    |               |                     |                                |
| ₽      | ⊘ □ 이름 ~ 수정된                         | 날짜 > 수정한 사람 ~      | - 열 추가        |                     |                                |
| Ð      | ⊘ ■ Test ⓒ ᇊ … 3분전                   | 전산정보전락팀            |               |                     |                                |
|        | SharePoint                           |                    | م             |                     |                                |
| Ŵ      | 전 전산정보전략팀 홈                          | 장치 FAQ 티켓          | 문서 휴지통        | 편집                  |                                |
| ۲      |                                      |                    |               |                     |                                |
|        | 🔟 휴지통 비우기                            |                    |               |                     |                                |
| 0      | 휴지통                                  |                    |               |                     |                                |
| 0      |                                      |                    |               |                     |                                |
| Æ      | 마이름                                  | 삭제된 날짜 ↓           | 삭제한 사람        | 만 <mark>든</mark> 사람 | 원래 위치                          |
| 0      | Test                                 | 2024-04-21 오후 1:41 | 저사정보저랻틴       | 저사정보정량팀             | sites/oissits/Shared Documents |